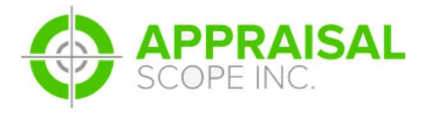

## ENCOMPASS HOW TO ORDER

## DESCRIPTION

**Encompass appraisal ordering** 

Document: ASV1 - 00018

Author: EMT

Date: 02/24/2017

**Revised by: EMT** 

Rev. date: 02/24/2017

## DETAILS

How to order an appraisal via Encompass for Appraisal Scope

**SCREENCAST:** 

http://screencast-o-matic.com/watch/cbeinR6Uk3

**STEP-BY-STEP** 

1. From within Encompass you will need to select an order from your Pipeline by double clicking a loan.

| SU | M | VAF | R |  |
|----|---|-----|---|--|

This document will take you through the ordering process within Encompass using the Services Tab and Ordering an Appraisal function

| Home    | Pip     | eline  | Trades   | Contacts        | Dashboard                | Reports    |          |         |                      |
|---------|---------|--------|----------|-----------------|--------------------------|------------|----------|---------|----------------------|
| Pipel   | ine V   | iew    | Super Ad | ministrator - D | efault View              | ~ 🚽 🧕      | ) 🛃      |         |                      |
| Loan F  | older   | My Pip | eline    |                 | <ul> <li>View</li> </ul> | All Loans  | ~        | Company | Internal Organizatio |
| Filter: | Current | Loan T | eam Memb | er contains "E  | Fric Tobiason"           |            |          |         |                      |
| 14 4    | 1 - 11  | ~      | of 11 🕨  | ÞI              |                          |            | /        | /       |                      |
| Alerts  | Mess    | Linke  | d Loan   | Number          |                          | BorrowerNa | ame 🔺    |         | Loan Amou            |
| -       | =       |        |          |                 |                          |            |          |         | =                    |
| 11      |         |        |          |                 | /                        | 8 Homeo    | wner, Jo | hn      | 160,000.0            |
| 13      |         |        | 16060    | 000060 🖌        |                          | 8 Homeo    | wner, Jo | hn      | 160,000.0            |
| 11      |         |        |          |                 |                          | 8 Homeo    | wner, Jo | hn      | 160,000.0            |
| 12      |         |        | 12345    | 567890          |                          | 8 Homeo    | wner, Jo | hn      | 160,000.0            |
| 12      |         |        | 16040    | 000046          |                          | 🙎 Homeo    | wner. Jo | hn      | 160.000.0            |

2. This will open the Loan. Now ensure everything is ready to go and then click on the Services Tab in the lower left corner of the screen.

|         |           | · \           |   |
|---------|-----------|---------------|---|
| » Acce  | ss Lender | rs            |   |
| » Sear  | ch Produc | t and Pricing |   |
| » Requ  | est Under | writing       |   |
| » Orde  | Appraisa  | il            | 3 |
| » Orde  | Flood Ce  | rtification   |   |
| » Orde  | Title & C | losing        |   |
| » Orde  | Doc Prep  | aration       |   |
| » Regis | ter MERS  |               |   |

## 3. From here you will need to click the Order Appraisal Button

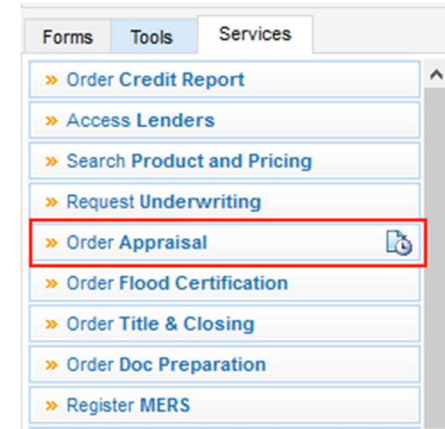

4. Once that button is depressed you will be presented with the Vendor selection window. You will need to find the company that you wish to submit an order to for processing and assignment to the vendor from the All Appraisers tab.

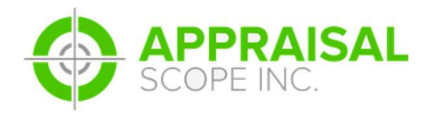

| ly Appraisers All Appraisers    |                   |                   |                |        |
|---------------------------------|-------------------|-------------------|----------------|--------|
| Search All Appraisers By        |                   |                   |                |        |
| Zip Code 73064                  | Location (        | DK ∨ Car          | nadian         |        |
| Lender All Lenders              |                   |                   |                | ~      |
|                                 |                   |                   |                |        |
| Appraisal Type Full Residential | Appraisals with I | nterior Inspectio | ns             | ~      |
|                                 |                   |                   |                |        |
| Matching Appraisers (209)       |                   |                   | Add to My Appr | aisers |
| Company Name 🔺                  | Price             | Turn Time         | Profile        |        |
| Collateral Management - Value   | Per contract      | Per contract      | More Info      |        |
| Collateral Management System    | Per contract      | Per contract      | More Info      |        |
| Community Bank Real Estate      | Per contract      | Per contract      | More Info      |        |
| Connexions                      | Per contract      | Per contract      | More Info      |        |
| Consolidated - New Orders       | Per contract      | Per contract      | More Info      |        |
| Consolidated Analytics          | Per contract      | Per contract      | More Info      |        |
| Core Valuation Management       | Per contract      | Per contract      | More Info      |        |
| Core Valuation Management, Inc. | Per contract      | Per contract      | More Info      | 1      |
| CoreLogic Valuation Solutions   | Per contract      | Per contract      | More Info      |        |
| eeregee i anaanen eenaarie      |                   |                   |                |        |

Once the Vendor found and selected you will then click the Next Button. If you are ever unsure if you are picking the correct Appraisal Scope customer you can click on the More Info button to the right and if it takes you to the Appraisal Scope page for the AMC you are attempting to assign to then that is the correct selection.

5. From here you will need to click the Next button after a select is made. This will launch the next step in the ordering an appraisal process.

6. Once you click Next you will be prompted with the window listed below. All options will need to be filled

out and then the Submit Order button will push the order to Appraisal Scope. It is important that the UserName and Password information be entered and correct in order for the order to submit to the appropriate Appraisal Scope platfom.

|                                         |                          |                                                                                                    |                                                                                                    | <br>~ |
|-----------------------------------------|--------------------------|----------------------------------------------------------------------------------------------------|----------------------------------------------------------------------------------------------------|-------|
| Log In Informa<br>User Name<br>Password | Ion<br>Iobiasoniending   | Loan Information     Borrower Jo     Co-Borrower Mit     Property 20     Mu     Property County Cc     Property Type De     Loan Reference Eli     FHA Case Num | hn Homeowner<br>ary Homeowner<br>332 State HWY 152<br>ustang OK 73064<br>unadian<br>tached<br>IT123456789 |       |
| Order Conta                             | cts Payment Check Status | New Order     Existing Order                                                                                                    |                                                                                                    | ~     |
| Products                                |                          | Loan Officer:                                                                                                    |                                                                                                    | ~     |
| Toby 1004                               | 4                        | Processor:                                                                                                    |                                                                                                    | ~     |
| FHA - 100                               | 4C                       | Client Display on Report:                                                                                                    |                                                                                                    |       |
| Tobiason •                              | Commercial Appraisal     | Loan Purpose:                                                                                                    | Purchase                                                                                                  |       |
| Single Far                              | nily Appraisal - FHA     | Property Type:                                                                                                    | . Stonado                                                                                                 |       |
| URAR (10                                | U4)<br>moletion Report   |                                                                                                    | 1                                                                                                    | ×     |
| 10042 CC                                | mpicturi report          | Notification Empily                                                                                                    |                                                                                                    | ~     |
| Desktop R                               | leview                   | Notification Email.                                                                                                    | 5175 000 00                                                                                               |       |
|                                         |                          | Purchase Amount:                                                                                                    | \$175,000.00                                                                                              |       |
|                                         |                          | Loan Amount:                                                                                                    | \$165,600.00                                                                                              |       |
|                                         |                          | Due Date:                                                                                                    |                                                                                                    |       |
| Total Fee                               |                          |                                                                                                    |                                                                                                    |       |
| Upload Docu                             | ment X                   |                                                                                                    |                                                                                                    | <br>Q |
| Order Com                               | mente                    |                                                                                                    |                                                                                                    |       |
| order Com                               | nente                    |                                                                                                    |                                                                                                    | 12    |
|                                         |                          |                                                                                                    |                                                                                                    | ^     |
|                                         |                          |                                                                                                    |                                                                                                    | ~     |
|                                         |                          |                                                                                                    |                                                                                                    |       |

7. Now that the Order screen is available for input it will be important to select the correct product and all information to the right in the drop down section such as Loan Officer, Processor, Client diplayed on Report, and so on.

8. The Upload Document section will allow you to select documents such as Contracts and other important data that needs to be submitted with the order.

9. The Order Comments section will allow free form data to be submitted with the order and shows up in the Additional Comments box within Appraisal Scope.

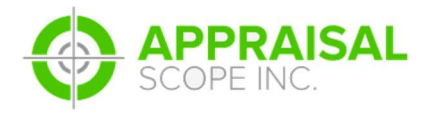

ENCOMPASS HOW TO ORDER

10. The Contacts Section will need to be filled out and the best person to contact will need to be selected at the bottom of the window in order for submission to be successful.

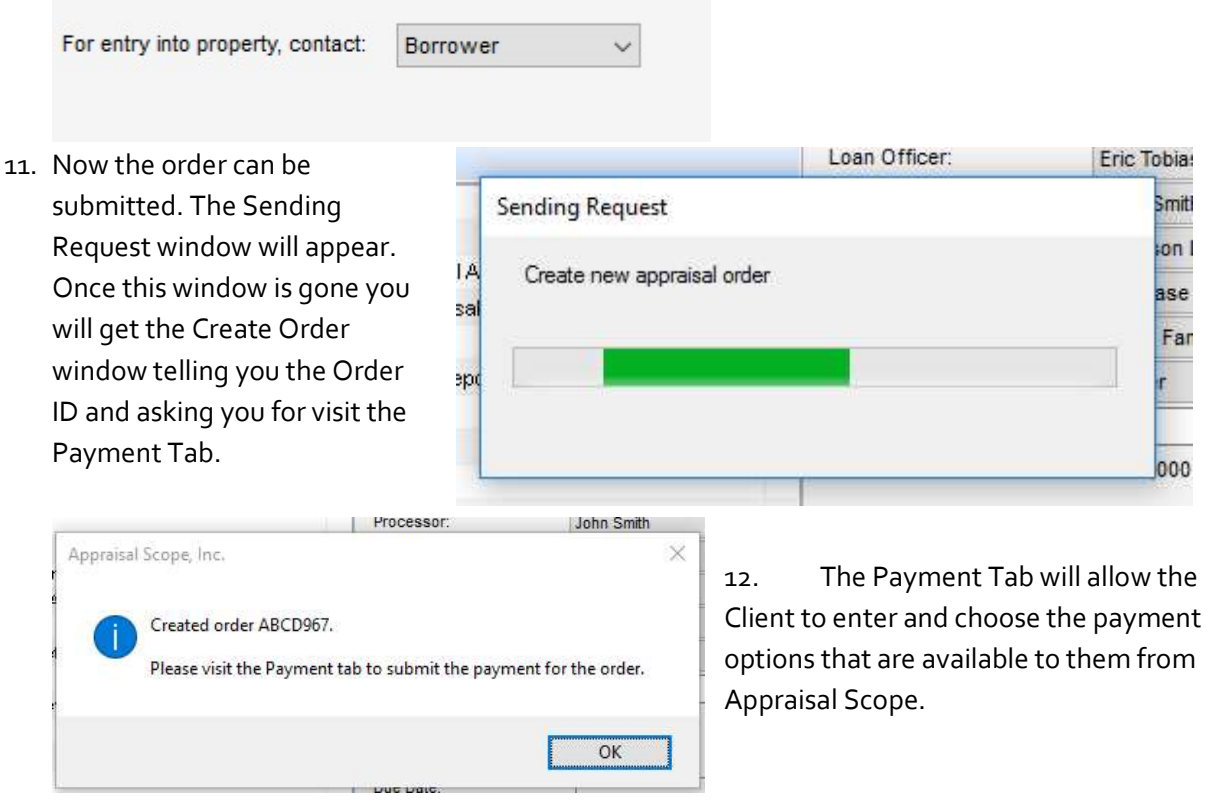

13. Once a Payment option has been selected from the drop down for Payment Type you will need

| Payment For:<br>Payment Type: | ABCD967                                                      |                               | V Invoice Email: |          |  | Update Payment informati |
|-------------------------------|--------------------------------------------------------------|-------------------------------|------------------|----------|--|--------------------------|
| edit Account Infe             | Authorize and Cap<br>Send Payment Req<br>Bill Me/Prepaid Che | ure<br>Jest To Your Cus<br>ck | stor             |          |  |                          |
| Amount Due                    | \$500.00                                                     |                               |                  |          |  |                          |
|                               | at Mana Linha                                                |                               | Client Fee       | \$500.00 |  |                          |
| Account Holder Fi             | st name John                                                 |                               |                  |          |  |                          |
| Account Holder Fi             | st Name Homeow                                               | ner                           | Amount Paid      | \$0.00   |  |                          |

to click the Update Payment Information button.

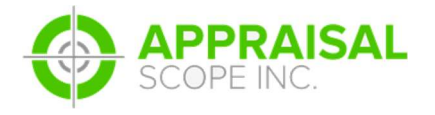

14. A status screen will appear and then a message prompt that the payment method was updated.

| uth  | orize and Capture 🗸 🗸                  |                                                      |   |
|------|----------------------------------------|------------------------------------------------------|---|
| 78.5 | Sending Request                        | Appraisal Scope, Inc.                                | × |
| ma   | Send Payment Authorization and Capture | s Updated payment method for appraisal order ABCD967 |   |
| t Na |                                        |                                                      |   |
| t Na | Cancel                                 | ОК                                                   |   |

15. The order has now been submitted to Appraisal Scope and Payment information has been provided to the platform you chose to submit the order too.